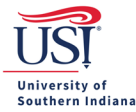

## Meals (Per Diem) Expense Type

This expense type has three sub-mosaic tiles, which include: Per Diem Wizard, Meals – Business, and Meals – Per Diem.

• *Tip*: The Meals – Per Diem sub-mosaic tile is **NOT** to be used.

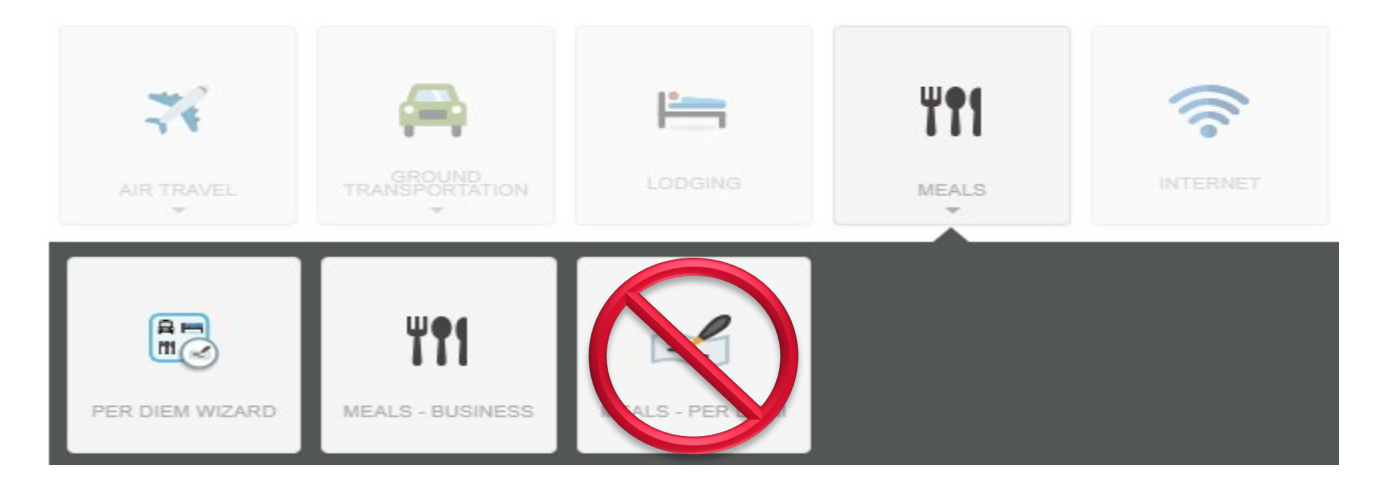

- *Tip*: Per Diem value is calculated using USI approved rates based on the trip destination.
- *Tip*: Per Diem Start Date and End Date times are shown using Military Time. This example shows the Start Date with a time of 6:00 a.m. and End Date with a time of 6:00 p.m.

| Per Diem Wizard |            |       |   |
|-----------------|------------|-------|---|
| Start Date      | 02/04/2019 | 06:00 | - |
| End Date        | 02/07/2019 | 18:00 | - |

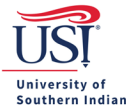

If Per Diem was added on the Pre-Approval, then it will appear in date order in the expense line items on the Expense Report.

The first day of Per Diem will need to be edited to include the trip Start Date's time. The last day of Per Diem will need to be edited to include the trip End Date's time.

| Expenses For<br>Archibald Eagle    |               | = ⊕          |
|------------------------------------|---------------|--------------|
| Eagle San Antonio TX 04Feb19       |               | ()           |
| DATE EXPENSE                       | SPENT         | PAY ME 🖉 🖪 🛦 |
| Mon<br>02/04/2019 Meals - Per Diem | 32.00<br>USD  | 32.00 🗸      |
| Tue<br>02/05/2019 Meals - Per Diem | 32.00<br>USD  | 32.00 🗸      |
| Wed<br>02/06/2019 Meals - Per Diem | 32.00<br>USD  | 32.00 🗸      |
| Thu A Taxi / Ride Share            | 50.00<br>USD  | 50.00        |
| Thu<br>02/07/2019 陆 Lodging        | 500.00<br>USD | 0.00         |

If Per Diem was added on the Pre-Approval, then skip to the *Editing Per Diem* section below.

If Per Diem was not estimated on the Pre-Approval and needs to be added to the Expense Report, then click the Meals mosaic tile and then click the Per Diem Wizard sub-mosaic tile.

• *Tip*: The trip Start Date's time and trip End Date's time will be entered at this time.

Enter the **Start Date** and corresponding time of departure.

Enter the **End Date** and corresponding time of departure.

Enter Location.

Click Add Entries.

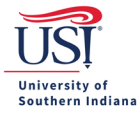

## **CHROME RIVER USER GUIDE**

| Per Diem Wizard            |                                                                        |
|----------------------------|------------------------------------------------------------------------|
| Start Date                 | 02/04/2019 💼 06:00 🗸                                                   |
| End Date                   | 02/06/2019                                                             |
| Days                       | 3                                                                      |
| Business Purpose           | Attending ABC Conference to learn about XYZ Software for my department |
| Description<br>Optional    | Add Description                                                        |
| Location                   | San Antonio-Bexar County, Texas (TX), United States                    |
| GL Account                 | 70310                                                                  |
| Allocation                 |                                                                        |
| 01400 U-10001-01400-1300 C | College of Liberal Arts                                                |
|                            | Add Entries Cancel                                                     |

The Per Diem entries will appear on the right of the screen. Click on Add to Report at the bottom of the screen.

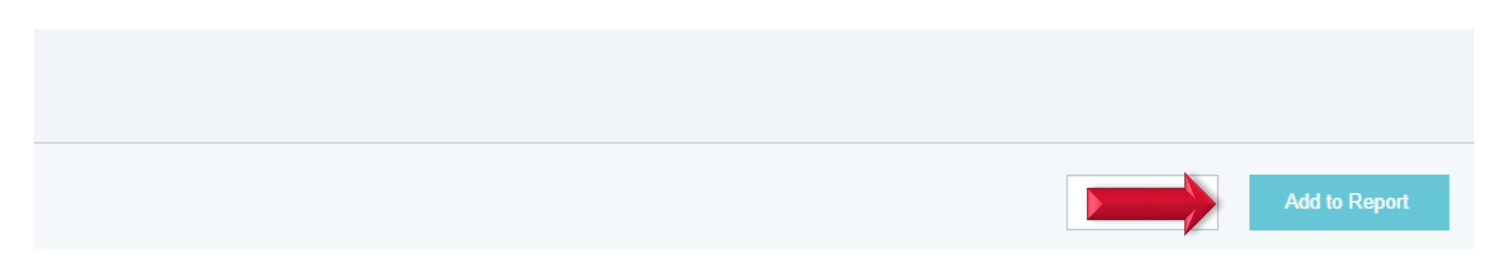

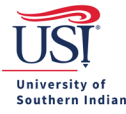

Proceed with the Editing Per Diem steps below.

## **Editing Per Diem**

Editing of Per Diem will need to occur if meals were provided during the trip.

To edit the amount of Per Diem, click the Per Diem date expense line item that needs revising.

| Expenses For<br>Archibald Eagle    |               | = ⊕          |
|------------------------------------|---------------|--------------|
| Eagle San Antonio TX 04Feb19       |               | (i)          |
| DATE EXPENSE                       | SPENT         | PAY ME 🖉 🖪 🛦 |
| Mon<br>02/04/2019 Meals - Per Diem | 32.00<br>USD  | 32.00 🗸      |
| Tue<br>02/05/2019 Meals - Per Diem | 32.00<br>USD  | 32.00 🗸      |
| Wed Meals - Per Diem               | 32.00<br>USD  | 32.00 🗸      |
| Thu A Taxi / Ride Share            | 50.00<br>USD  | 50.00        |
| Thu<br>02/07/2019 Endging          | 500.00<br>USD | 0.00         |

The Per Diem line will open in a box to the right. Click Edit.

• *Tip*: If this date of Per Diem will not be claimed, or if all meals for this date are provided, then leaving the line item expense at \$0, click **Delete** to remove the entry from the Expense Report.

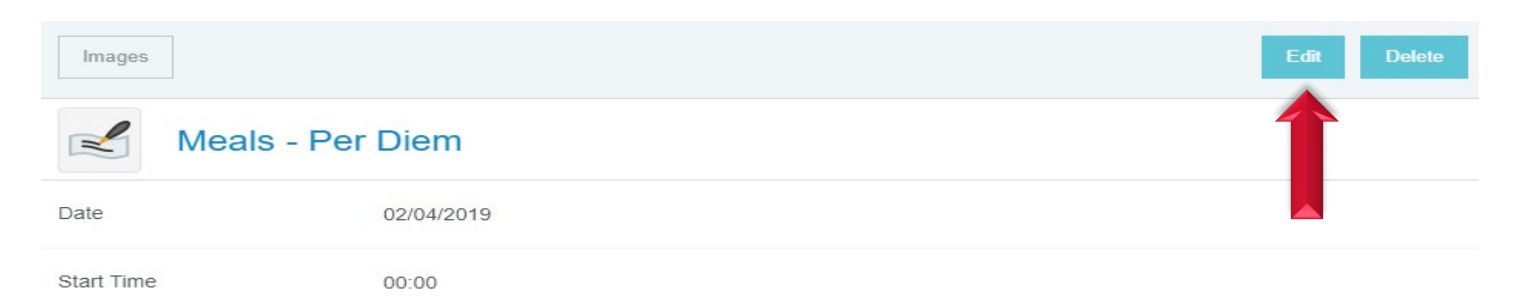

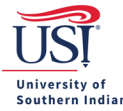

A more detailed Per Diem box will open.

Find the **Deductibles** row, which will have three boxes: Breakfast, Lunch and Dinner.

If Breakfast, Lunch, and/or Dinner was provided on the travel day or is not eligible due to the time of trip Start Date/End Date, then check the box next to the meal. This will deduct the meal from the Per Diem amount.

Click Save. Repeat this step as needed on the other Per Diem expense lines.

|                              |                                                                        | Cancel | Save |
|------------------------------|------------------------------------------------------------------------|--------|------|
| Meals - Per                  | Diem                                                                   |        | Î    |
| Date                         | 02/04/2019                                                             |        |      |
| Start Time<br>Optional       | 00:00 -                                                                |        |      |
| End Time<br>Optional         | 23:59                                                                  |        |      |
| Spent                        | 32.00 USD                                                              |        |      |
| Business Purpose<br>Optional | Attending ABC Conference to learn about XYZ Software for my department |        | 11   |
| Description<br>Optional      |                                                                        |        | 11   |
| Location                     | San Antonio-Bexar County, Texas (TX), United States                    |        |      |
| GL Account                   | 70310                                                                  |        |      |
| Deductibles                  |                                                                        |        |      |
| Breakfast                    | Dinner                                                                 |        |      |